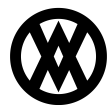

Knowledgebase > SalesPad Mobile > Setup > Refreshing Settings and Securities Available to Connected Devices

# **Refreshing Settings and Securities Available to Connected Devices**

Megan De Freitas - 2024-11-22 - Setup

### Overview

SalesPad Mobile GP allows you to refresh the settings and securities available to your connected devices. Users need to perform the refresh in order to make changes to Security Settings and Settings for the mobile device. Any changes that need to be made will not take effect on the handheld devices until the refresh happens. The steps to do this depend on how the mobile server is running, whether it is running directly from the SalesPad Mobile desktop application, running as a windows service, or running as an IIS service.

### Running from the SalesPad Mobile Desktop Application

- 1. Open the desktop application.
- 2. Open the Mobile Server menu.
- 3. Stop the Mobile Server if it is running.

|    | 1 5                                                         |
|----|-------------------------------------------------------------|
|    | Mobile Server 🗙                                             |
|    | Close   Distart Stop Install As Service   Uninstall Service |
|    | Server Settings                                             |
|    | http://localhost:5501/SalesMonitorService/Version1.0.0.1    |
|    | Certificate                                                 |
| 4. | Restart the mobile server by pressing <b>Start</b> .        |
|    | 🚺 Mobile Server 🗙                                           |
|    | Close   Start Stop   Install As Service   Uninstall S       |
|    | Server Settings                                             |
|    | http://localhost:5501/SalesMonitorService/Version1.0.0.1    |
|    | Certificate                                                 |
|    | Ceruitate                                                   |
|    |                                                             |

### **Running as a Windows Service**

1. Uninstall the service from the Mobile Server menu.

| Setup                              | 4                               | Email Setup                    | A Ser A Utilities | ⊿ Lat |
|------------------------------------|---------------------------------|--------------------------------|-------------------|-------|
| 🚺 Mobile Server  🗶                 |                                 |                                |                   |       |
| 🗋 Close   ⊳ Start                  | Stop Install As                 | Service   Uninstall Service    | :e                |       |
| Server Settings                    |                                 | 1                              |                   |       |
| http://localhost:5501/Sale         | esMonitorService/Vers           | ion12.0.1                      |                   |       |
| Certificate                        | /                               |                                |                   |       |
|                                    |                                 |                                |                   |       |
| Server Log                         |                                 |                                |                   |       |
|                                    |                                 |                                |                   |       |
| Created On<br>Press Install As Ser | Logged On<br>vice on the toolba | ✓ Source<br>ar.<br>Email Setup |                   | a Cat |
| 🔋 Mobile Server 🗙                  |                                 |                                |                   |       |
| 📑 Close   🜔 Start                  | Stop Install As                 | Service Uninstall Service      | :e                |       |
| Server Settings                    | 1                               |                                |                   |       |
| http://localhost:5501/Sale         | esMonitor9ervice/Vers           | ion1.0.0.1                     |                   |       |
| Certificate                        | /                               |                                |                   |       |
| Server Log                         |                                 |                                |                   |       |
|                                    | 1                               |                                |                   |       |
| Created On 🔹                       | Loaged On                       | ▼ Source                       |                   |       |

## Running as an IIS Service

- Navigate to the site.
   Stop the site if it is running.

| onnections                            | SalesPad Site Home                                                                                                    | Actions                                                                                                    |
|---------------------------------------|----------------------------------------------------------------------------------------------------|----------------------------------------------------------------------------------------------------|
| 9 TVLERDOUGHERTY (SPityler.dougherty) | Filter     Image: Conception     Show All     Group by:     Area     Image: Conception       ASS NET     ASS NET     Image: Conception     Met Firer     Met Firer     Met Firer     Met Firer       Addressed     Met Firer     Met Firer     Met Firer     Met Firer     Met Firer     Met Firer       Addressed     Met Firer     Met Firer     Met Firer     Met Firer     Met Firer     Met Firer       Pages and     Provides     Session State SMIPE-mail     Image: Conception     Met Firer     Sings: | Capable Edit Permissions Edit Site Bindings Basic Settings View Applications View Virtual Directorie Manage Website C Restart Start Start |
|                                       | IS<br>ASP Authentic Compression Default Directory EnorPages Handles MTTP ISAPIRATE Logging MIME Types<br>Modules Output Request SL Settings WebDW<br>Mathematical Carfinguration St Settings WebDW<br>Carfinguration St Settings WebDW<br>Carfinguration St Settings WebDW<br>Carfinguration St Settings WebDW<br>Authon                                                                                                    | Kep     Grows et-s0 (http)     Advanced Settings     Configure     Limits     Help                                                        |

3. Recycle the application pool.

| View Help                                                                                                    |                                                                                                    |                                                                                                    |
|----------------------------------------------------------------------------------------------------|----------------------------------------------------------------------------------------------------|----------------------------------------------------------------------------------------------------|
| ctions                                                                                                    | Can Analia Marka                                                                                                    | Actions                                                                                                    |
|                                                                                                    | Application Pools                                                                                                    | Add Application Pool.                                                                                                    |
| TYLERDOUGHERTY (SP\tyler.dougherty)                                                                                                    | This page lets you view and manage the list of application pools on the server. Application pools are associated with worker processes, contain one or more                                                                                                    | Set Application Pool E                                                                                                    |
| Sites                                                                                                    | applications, and provide isolation among different applications.                                                                                                    | Application Pool Task                                                                                                    |
| 🤉 <table-cell> SalesPad Site</table-cell>                                                                                                    | Filter: • 🍸 Go - 🕁 Show All   Group by: No Grouping •                                                                                                    | Start                                                                                                    |
|                                                                                                    | Name Status .NET CLR V Managed Pipel Identity Applications                                                                                                    | 2 Recycle                                                                                                    |
|                                                                                                    | د Stopped v4.0 Integrated ApplicationPoolld 0                                                                                                    | Edit Application Pool                                                                                                    |
|                                                                                                    | NET v4.5 Classic Stopped v4.0 Classic ApplicationPoolld 0     DefaulthouseReal Stopped v4.0 Interruted ApplicationPoolld 1                                                                                                    | Basic Settings                                                                                                    |
|                                                                                                    | совеналичерного зарреа чисо пледнаета Аррисалонногопа г                                                                                                    | Recycling                                                                                                    |
|                                                                                                    |                                                                                                    | Advanced Settings                                                                                                    |
|                                                                                                    |                                                                                                    | Nename                                                                                                    |
|                                                                                                    |                                                                                                    | Man Application                                                                                                    |
|                                                                                                    |                                                                                                    | View Applications                                                                                                    |
|                                                                                                    |                                                                                                    |                                                                                                    |
| rt the site again.                                                                                                    | Letters View Content View                                                                                                    |                                                                                                    |
| rt the site again.                                                                                                    | SelePed Site >                                                                                                    |                                                                                                    |
| rt the site again.                                                                                                    | SelePad Site +                                                                                                    |                                                                                                    |
| rt the site again.<br>met Information Sovices (IIS) Manager                                                                                                    | SalesPad Site +                                                                                                    | Actions<br>Discrete                                                                                                    |
| rt the site again.<br>and Information Services (IS) Manager<br>(*) THEBOUGHERTY / Stes +<br>View Help<br>tions<br>THEBOUGHERTY (Shyler.dougherty)<br># dealeration Before:                                                                                                    | SalesPad Site Home       Image: SalesPad Site Home       Image: SalesPad Site Home       Image: SalesPad Site Home       Image: SalesPad Site Home                                                                                                    | Actions<br>Actions<br>Actions<br>Edit Permissions                                                                                                    |
| rt the site again.<br>and information Service (IIS) Manager<br>( ) THERDOUGHERTY - Sites -<br>View Help<br>ttoos<br>TYLERDOUGHERTY (SP/syler.dougherty)<br>) Sites<br>Sites                                                                                                    | SalesPad Site Home                                                                                                    | Actions<br>Actions<br>Actions<br>Explore<br>Edit Site<br>Edit Site                                                                                                    |
| rt the site again.<br>and Information Services (IIS) Manager                                                                                                    | SalesPad Site Home                                                                                                    | Actions<br>Edi Stee<br>Bindings<br>Bindings<br>Bindings                                                                                                    |
| Tt the site again.<br>and Information Services (IS) Manager                                                                                                    | SalesPad Site + Orece View SalesPad Site Home           Image: SalesPad Site Home           Image: SalesPad Site Home                                                                                                    | Actions<br>Editors<br>Editors<br>Editors<br>Editors<br>Basic Settings<br>Vere Applications                                                                                                    |
| rt the site again.<br>met Information Services (IS) Manager                                                                                                    | SalesPad Site Home                                                                                                    | Actions<br>Call Stee<br>Edit Stee<br>Edit Stee<br>Ed |
| rt the site again.<br>and information Service (IIS) Manager<br>(                                                                                                    | SalesPad Site Home<br>Fitter: • • • • • • • • • • • • • • • • • • •                                                                                                    | Actions<br>Esplore<br>Edit Site<br>Bindings<br>View Applications<br>View Virtual Directorie<br>Manage Website                                                                                                    |
| THE the site again.                                                                                                    | SelePad Site +<br>SelePad Site Home           Image: SelePad Site Home           Image: SelePad Site Home </td <td>Actions<br/>Explore<br/>Edit Permissions<br/>Edit Site<br/>Back Setting<br/>Vere Virtual Directions<br/>Vere Virtual Directions<br/>Vere Virtual Directions<br/>Vere Visite<br/>Bacteria</td>                                                                                                    | Actions<br>Explore<br>Edit Permissions<br>Edit Site<br>Back Setting<br>Vere Virtual Directions<br>Vere Virtual Directions<br>Vere Virtual Directions<br>Vere Visite<br>Bacteria                                                                                                    |
| rt the site again.<br>and Information Services (IS) Manager                                                                                                    | SatesPad Site + Content View SatesPad Site Home                                                                                                    | Actions<br>Control Control Contr                                                                                                    |
| rt the site again.<br>and Information Service (IIS) Manager                                                                                                    | SalesPad Site Home<br>Fate:<br>SalesPad Site Home<br>Fate:<br>SalesPad Site Home<br>SalesPad Site Home<br>SalesPad Site SalesPad Site Home<br>SalesPad Site Home<br>SalesPad Site Home<br>SalesPad Site Home<br>SalesPad Site Home<br>SalesPad Site Home<br>SalesPad Site SalesPad Site Home<br>SalesPad Site SalesPad Site SalesPad Sit                                                                                                    | Actions  Actions Actions  Actions  Actions  Actions  Actions  Actions  Actions  Actions  Actions Actions Actions Actions  Actions Actions  Actions Actions Actions Ac                                                                                                    |
| Trt the site again.<br>errer Hormston Servicer (US) Manager                                                                                                    | SelePad Site View SelePad Site Home                                                                                                    | Actions<br>Explore<br>Edit Permissions<br>Edit Stee<br>Back Setting<br>Vere Vintal Directors<br>Vere Vintal Directors<br>Vere Vintal Directors<br>Torse Wobie<br>Browse Wobie<br>Browse Wobie<br>Conserved to the point<br>Browse Wobie<br>Conserved to the point<br>Browse Wobie<br>Browse Wobie<br>Brows                                                                                                    |
| rt the site again.<br>and Information Services (IS) Manager<br>(→ T TEBOUDHERTY → Stes →<br>View Help<br>TEBEOUGHERTY (SPityler.dougherty)<br>→ Application Pools<br>Ster<br>Ster<br>Ster<br>Ster                                                                                                    | SelesPad Site +<br>SelesPad Site +<br>SelesPad Site + Ome<br>SelesPad Site Home<br>SelesPad Site Home<br>SelesPad Site Home<br>SelesPad Site Home<br>SelesPad Site + Seles<br>SelesPad Site Home<br>SelesPad Site + Seles<br>SelesPad Site + SelesPad Site + Seles<br>SelesPad Site + SelesPad Site + Sel                                                                                                    | Actions  Actions  Act                                                                                                    |
| rt the site again.<br>and Mornation Services (NS) Manager                                                                                                    | SalesPad Site -<br>SalesPad Site Home<br>Filter<br>SalesPad Site Home<br>SalesPad Site Home<br>SalesPad Site Site Home<br>SalesPad Site Home<br>SalesPad Site Home                                                                                                    | Actions<br>Edit Stre<br>Edit Stre<br>Ed |
| Tr the site again.<br>error thormation Servicer (US) Manager                                                                                                    | SelePad Site View SelePad Site Home                                                                                                    | Actions<br>Explore<br>Edit Permission<br>Edit Site<br>Basic Setting<br>Vere Vintal Directions<br>Vere Wolte<br>Provse Wolsite<br>Browse Wolsite<br>Browse Wolsite<br>Configure<br>Configure<br>Link                                                                                                    |
| rt the site again.<br>and Information Services (IS) Manager                                                                                                    | SelesPad Site +<br>SelesPad Site +<br>SelesPad Sit                                                                                                    | Actions<br>Explore<br>Edd Permissions<br>Edd Stee<br>Binding<br>Weak Applications<br>View Virtual Directorie<br>Winage Website<br>Store<br>Browner Website<br>Browner Website<br>Browner Website<br>Configure<br>Ending<br>Configure<br>Ending<br>Phalp                                                                                                    |
| rt the site again.<br>met Information Services (IS) Manager                                                                                                    | SelesPad Ste -<br>SelesPad Ste -<br>SelesP                                                                                                    | Actions<br>Explore<br>Entropice<br>Entropice<br>Entropice<br>Entropice<br>Entropice<br>Entropice<br>Entropice<br>Strate<br>Brook Website<br>Brook Website<br>Brook We                                                                                               |
| Trt the site again.<br>errer Hormston Servicer (US) Manage                                                                                                    | SelePad Site View SelePad Site Home                                                                                                    | Actions<br>Explore<br>Edit Permission<br>Edit Semission<br>Edit Semission<br>Vere Vintal Directors<br>Vere Vintal Directors<br>Vere Vintal Directors<br>Vere Vintal Directors<br>Manage Webite<br>Browset H80 (http)<br>Advanced Setting<br>Configure<br>Linder<br>Help                                                                                                    |
| rt the site again.<br>and Information Services (IS) Manager                                                                                                    | SelesPad Site +<br>SelesPad Site +<br>SelesPad Sit                                                                                                    | Actions<br>Explore<br>Edd Permissions<br>Edd Stee<br>Basic Setting<br>Weav Virtual Directorie<br>Weav Virtual Directorie<br>Weave Website<br>Store<br>Browne Website<br>Store<br>Browne Website<br>Configure<br>Linder<br>Configure<br>Configure<br>Co               |
| nt the site again.<br>Inter the site again.<br>Inter the services (IS) Manager<br>InterDOUGHERTY > Sters →<br>View Help<br>THEEDOUGHERTY (SPhyler.dougherty)<br>Application Pools<br>Ster<br>Ster<br>SterPad Ste                                                                                                    | SalesPad Site -         SalesPad Site -                                                                                                    | Actions<br>Cathermissions<br>Edit Site<br>Cathermissions<br>Edit Site<br>Cathermissions<br>Edit Site<br>Cathermissions<br>View Applications<br>View Applications<br>View Applications<br>View Applications<br>View Applications<br>View Applications<br>View Applications<br>View Applications<br>View Applications<br>View Applications<br>Minage Website<br>Storp<br>Browner 450 (http)<br>Advance 450 (http)<br>Advance 450 (ht                                                                                                    |
| Tr the site again.<br>error thormation Servicer (US) Manage<br>() TYLEBOUGHERTY , Stee →<br>View Help<br>tous<br>View Help<br>Application Pools<br>Stee<br>Stee | SelePad Site View SelePad Site Home  There  SelePad Site Home  SelePad Site Amme  SelePad Site Home  SelePad Site Amme  SelePad Site Amme  SelePad                                                                                                    | Actions<br>Explore<br>Edit Permission<br>Edit Permission<br>Edit Permission<br>Edit Permission<br>Identify<br>Banic Setting<br>Vere Vintal Directory<br>Vere Vintal Directory<br>New Vintal Directory<br>New Vintal Directory<br>Personse Wolkite<br>Browse Wolkite<br>Browse Wolkite<br>Configure<br>Configure<br>Configure<br>Help                                                                                                    |
| rt the site again.<br>and Information Services (IS) Manager                                                                                                    | SelesPad Site +<br>SelesPad Site +<br>SelesPad Sit                                                                                                    | Actions<br>Explore<br>Edd Permissions<br>Edd Stee<br>Basic Setting<br>Were Virtual Directorie<br>Wange Website<br>Start<br>Store<br>Browee Website<br>Store<br>Browee Website<br>Configure<br>Configure<br>Config             |
| Tt the site again.<br>and Information Services (IS) Manager                                                                                                    | SelesPad Site -<br>SelesPad Site -<br>SelesP | Actions<br>Configure<br>Configure<br>Browne Website<br>Start<br>Browne Website<br>Configure<br>Linda<br>Configure<br>Linda<br>Prove Website<br>Configure<br>Linda                                                                                                    |